## Browsing Industry Reports in Factiva

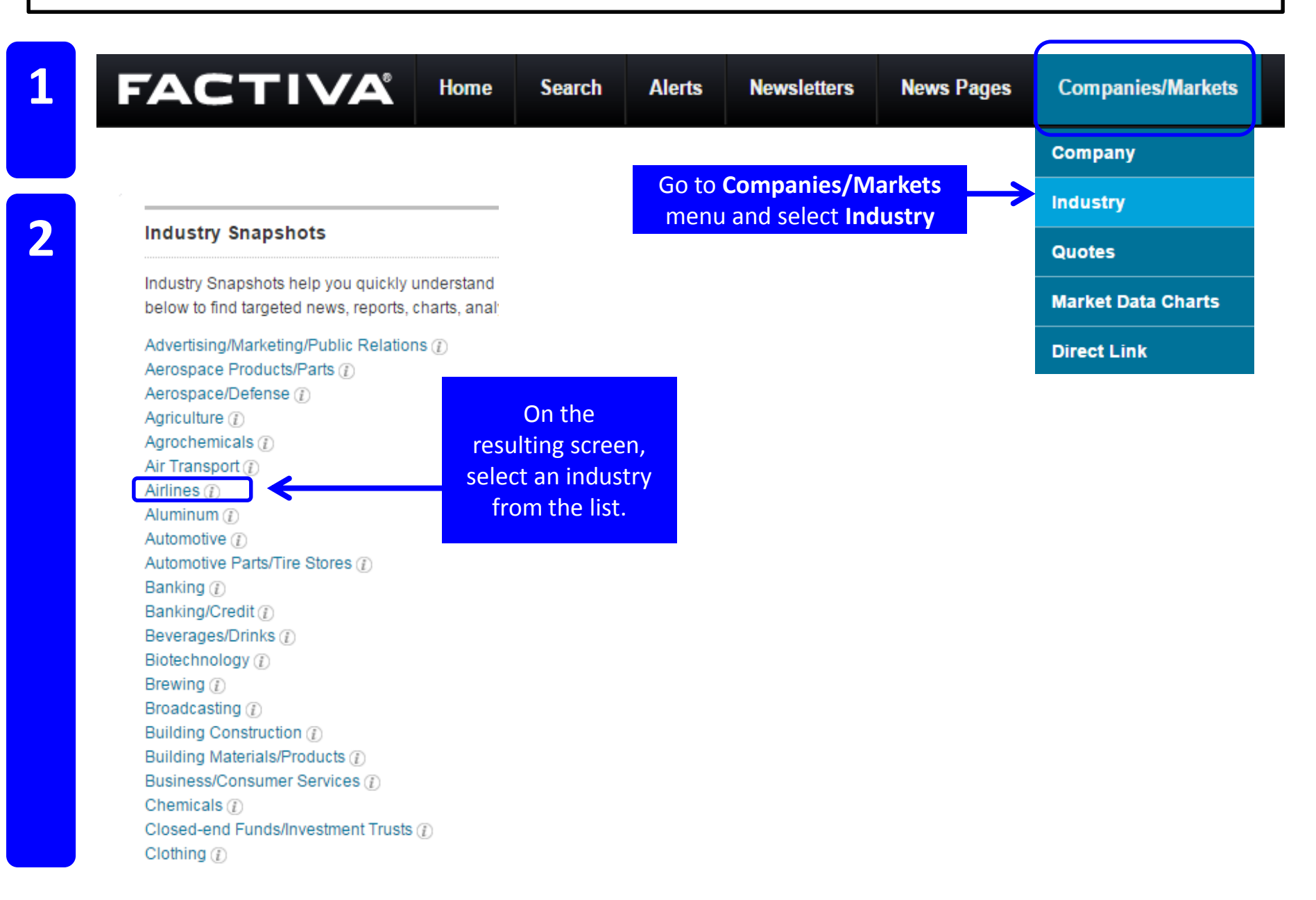

4

| Airlines 🖻 🖹 <                                                                                                    |                                                                                                    |                                                                                                    |                             |
|----------------------------------------------------------------------------------------------------|----------------------------------------------------------------------------------------------------|----------------------------------------------------------------------------------------------------|-----------------------------|
| Industry Snapshot                                                                                                    | Analysis and Profiles                                                                                                    |                                                                                                    |                             |
| News<br>Peer Comparison                                                                                                    | Business Monitor International                                                                                                    |                                                                                                    |                             |
| Analysis and Profiles >                                                                                                    | No results.                                                                                                    | Select a repo<br>resulti                                                                                                    | ort from the<br>ng list.    |
|                                                                                                    | MarketLine                                                                                                    | <b>NOTE:</b> Coverage                                                                                                    | ge is selective.            |
| On the<br>Industry                                                                                                    | No results.                                                                                                    | Not all reports with the second second secon | vill be available<br>-text. |
| screen.                                                                                                    | Mergent Industry Reports                                                                                                    |                                                                                                    | View More                   |
| Select<br>Analysis and<br>Profiles                                                                                                    | Aviation - Europe<br>Mergent Industry Reports, 1 June 2015, 3136 words, (English)<br>Scope of this report The Scope of This Report This report looks at the aviation industry in Europe, with a special<br>focus on France, Germany, Ireland, Italy, Spain and the UK. As part of our definition, discussion and analysis of<br>these |                                                                                                    |                             |
| Article 1 of 2   «Back to Headline                                                                                                    | <sup>s</sup> View, print, save o                                                                                                    | or email the                                                                                                    | Next»                       |
| < Share                                                                                                    | report                                                                                                    |                                                                                                    |                             |
| Aviation - Europe<br>3136 words<br>1 June 2015<br>Mergent Industry Reports<br>MIRAUS<br>English<br>Copyright 2015 Mergent, Inc. All R | Rights Reserved                                                                                                    |                                                                                                    |                             |
| Scope of this report                                                                                                    |                                                                                                    |                                                                                                    |                             |
| The Scope of This Report                                                                                                    |                                                                                                    |                                                                                                    |                             |

This report looks at the aviation industry in Europe, with a special focus on France, Germany, Ireland, Italy, Spain and the UK. As part of our definition, discussion and analysis of these industries, three core industry segments are examined, namely: passenger airlines, freight and courier services, and aircraft manufacturing. The report aims to paint a picture of the current environment and industry using available data and examination of key public companies in each segment whose core services fall into the above categories. Some of the reported key financial results are presented in the comparative data tables on proceeding pages.